## Microbatch Screening for Oryx Nano

## **Step-by-Step Instructions**

- 1. Switch to the 'Basic' Tab
- 2. Choose a Destination Plate type (there is only one)
- 3. Specify the Protein volume for the drops
- **4.** Specify the Screen volume for the drops
- 5. The calculated % values are shown to the right of the drop
- 6. Enter a Protein name or description for the experiment if desired. This can be printed and will be logged
- 7. Check items on the 'Advanced' tab if desired
- 8. (Optional) a. Drag out a block on the Source Plate in the plateloader view to dispense all or part of a plate. b. Click on the Destination Plate to locate the top left-hand corner of the block if it is smaller than the plate.
- 9. Click on the 'Dispense' menu item or button to execute the experiment.

| WaspRun - Microbatch Nano screening, xpp<br>File Edit View Discense About                                       |                                                                                                    |
|----------------------------------------------------------------------------------------------------|----------------------------------------------------------------------------------------------------|
| 2 2 2 3 2 4 9 4 9 4 9 4 4 9 4 4 9 4 4 9 4 4 9 4 4 9 4 4 9 4 4 9 4 4 9 4 4 9 4 4 4 4 4 4 4 4 4 4 4 4 4 4 4 4 4 4 |                                                                                                    |
| Browse Basic Advanced Instructions                                                                              |                                                                                                    |
| Dispenses Microbatch screen from Source plate to Microbato                                                      | th plate.                                                                                                    |
| Urder solutions with most viscous solutions first.                                                              | Provide and the design of the                                                                                                    |
| Protein Vol [ut] 0.30 3<br>Screen Vol [ut] 0.30 4                                                               | Calculated Protein [%] 50.00 Calculated Screen [%] 50.00 Structure Screen [%] 50.00 Structure Screen [ |
|                                                                                                    | Troterrequied 2000                                                                                                    |
| # wells that will be dispensed         96           Protein Name or description         96                      | Plate Type Vapor_Batch_LS                                                                                                    |
| III XYZ PlateLoader.<br>Cose Zoom                                                                               |                                                                                                    |
|                                                                                                    |                                                                                                    |
|                                                                                                    | Plateloader View                                                                                                    |

Copyright 1991-2016 Douglas Instruments Ltd. <u>www.douglas.co.uk</u>. <u>info@douglas.co.uk</u>.